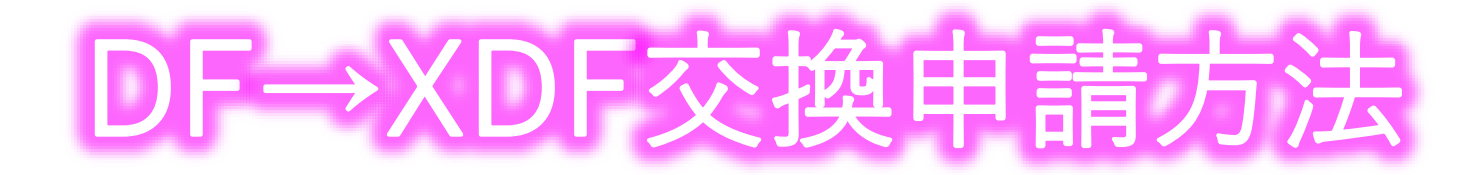

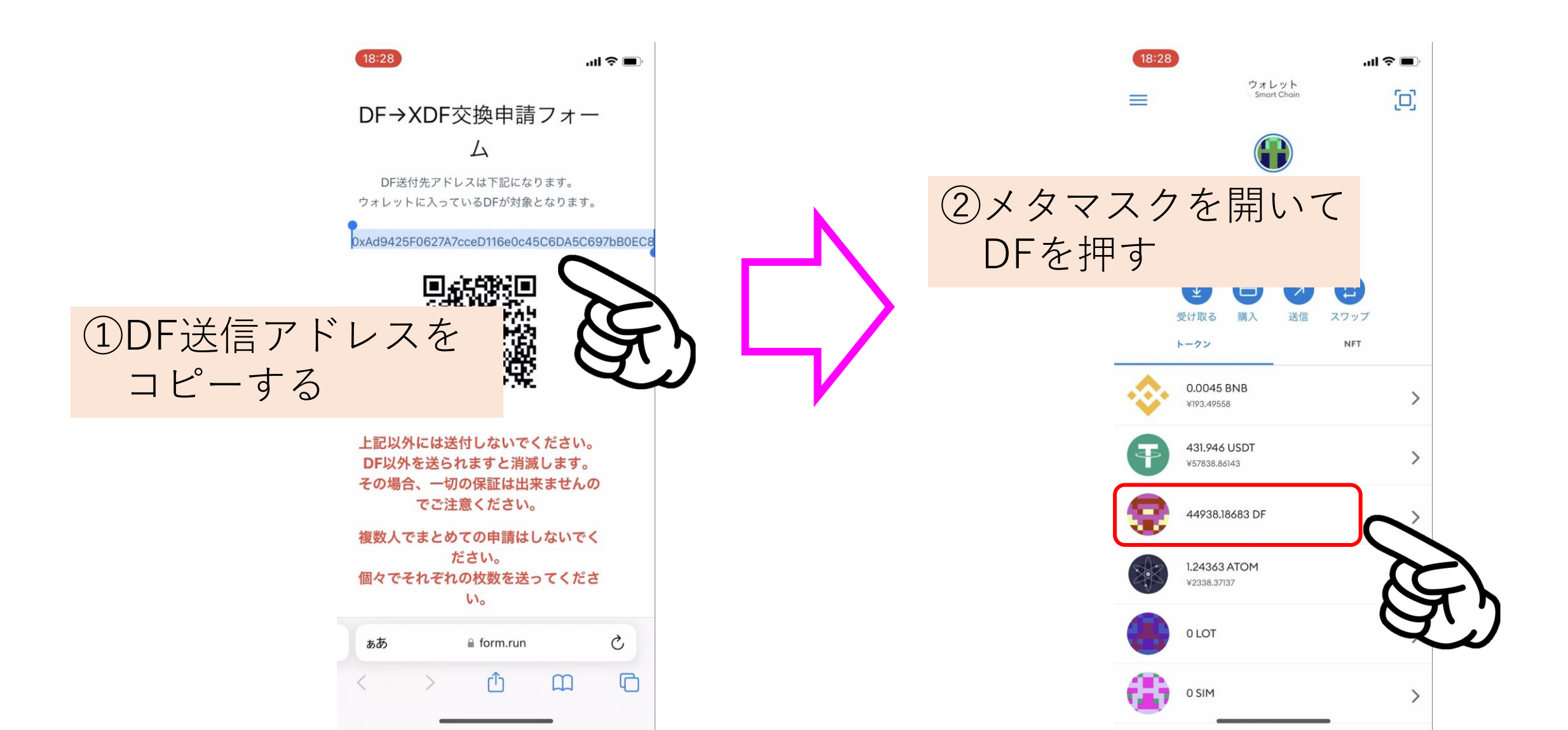

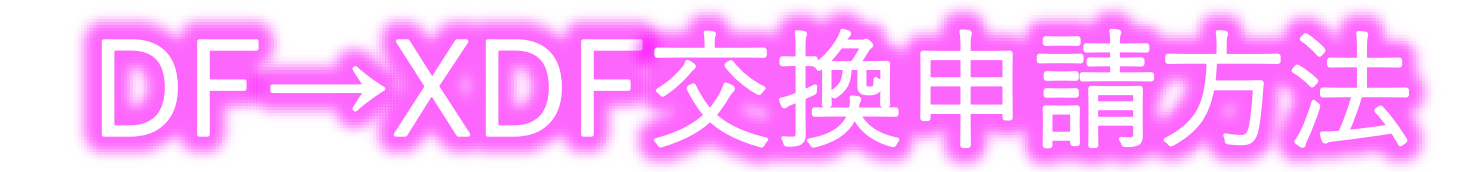

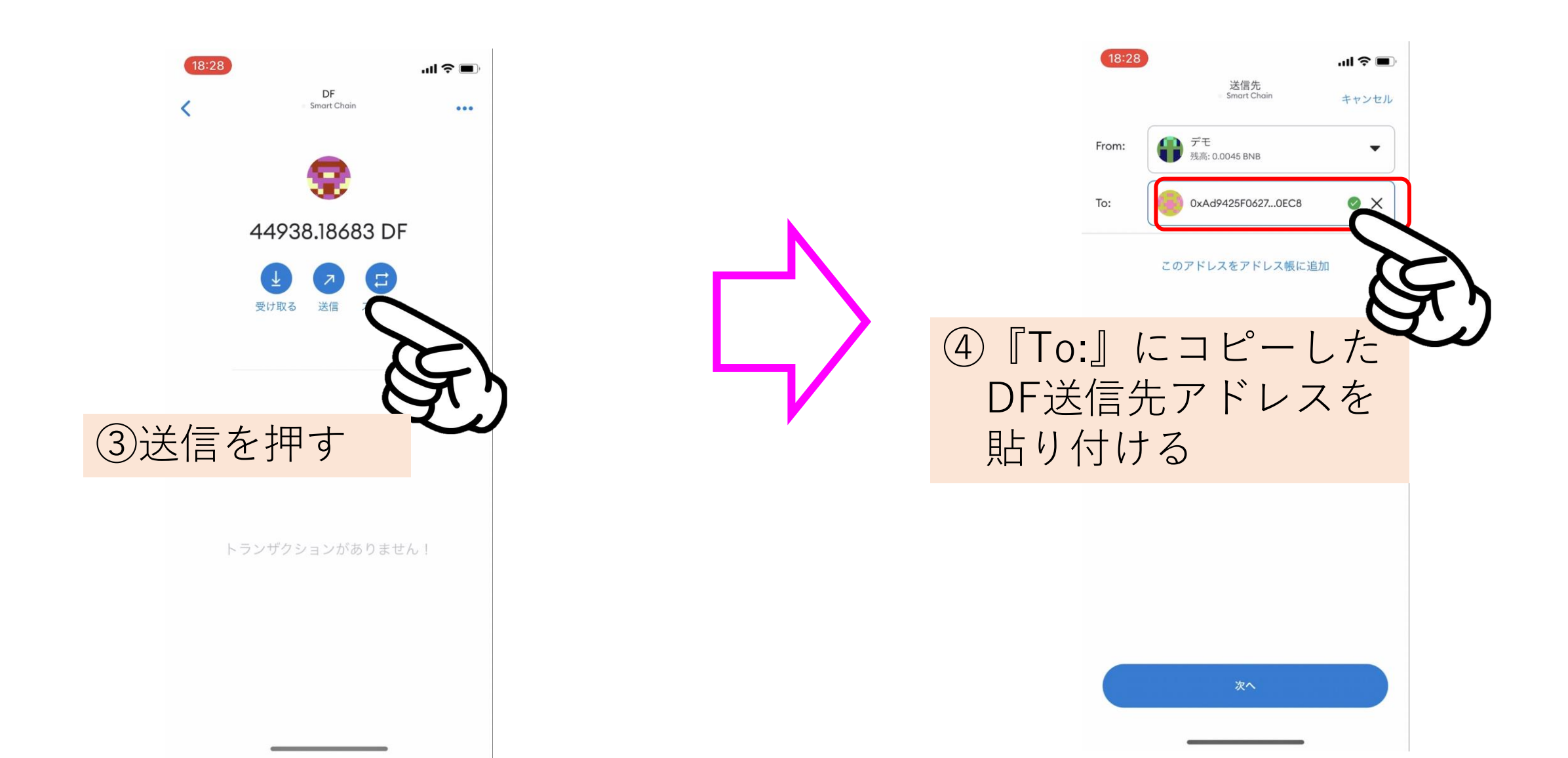

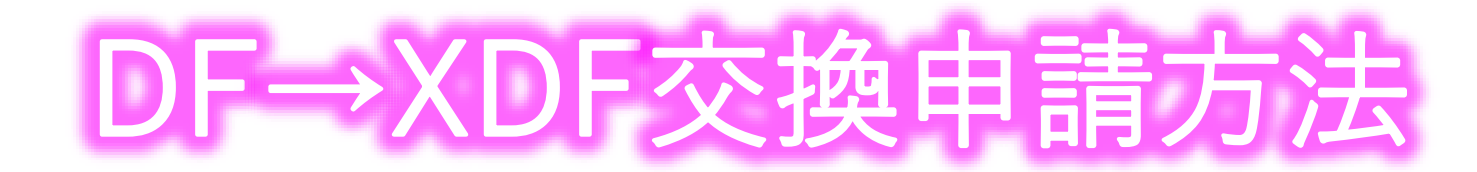

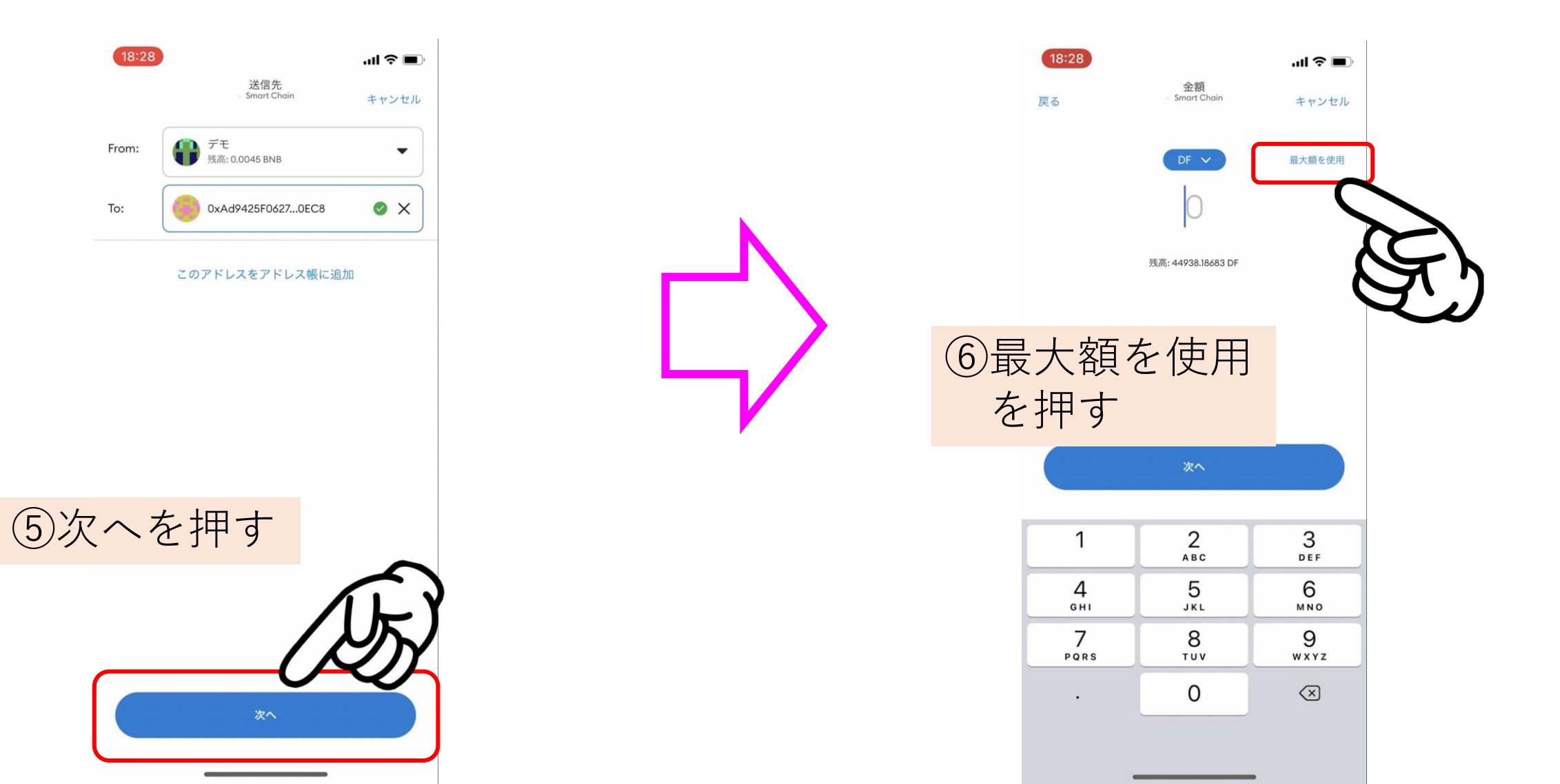

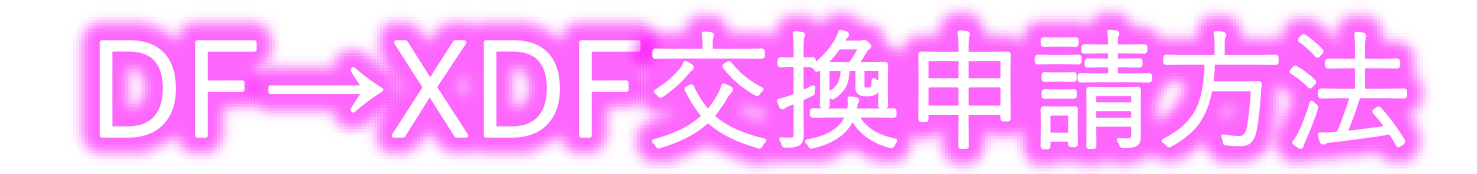

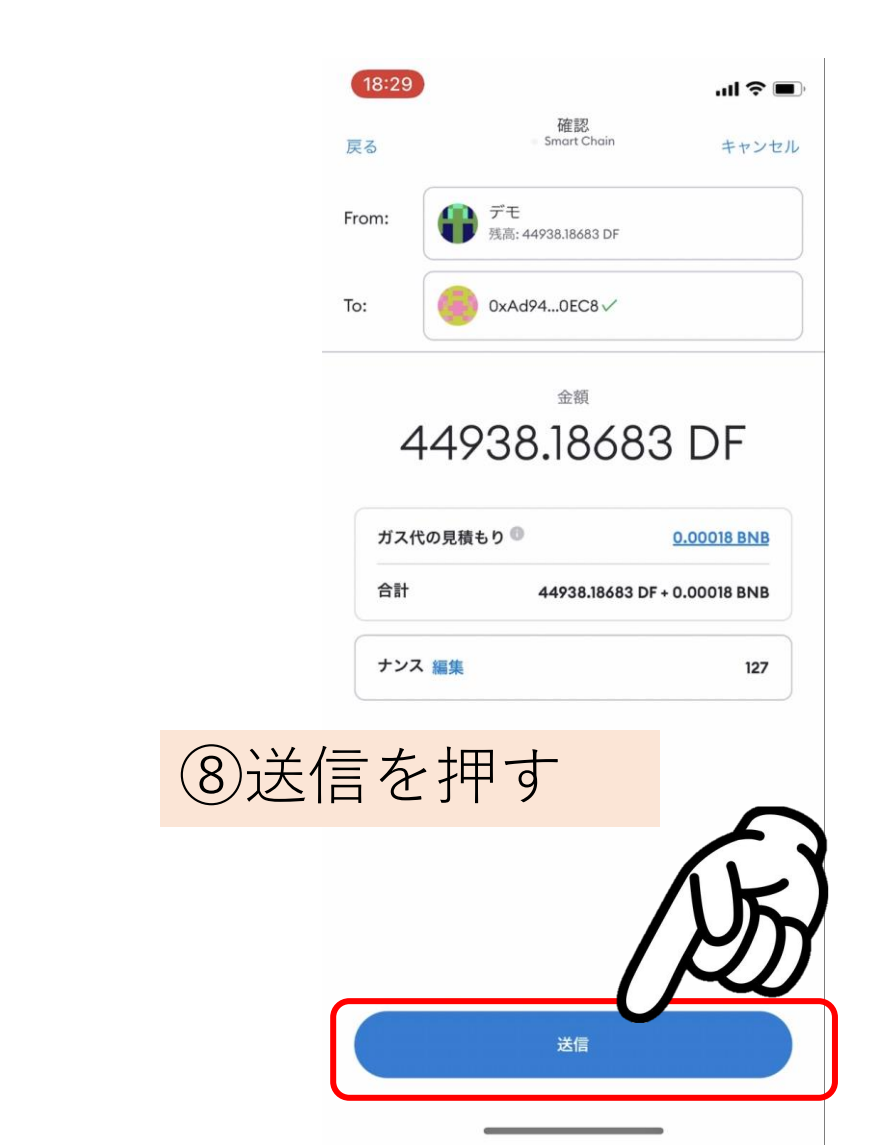

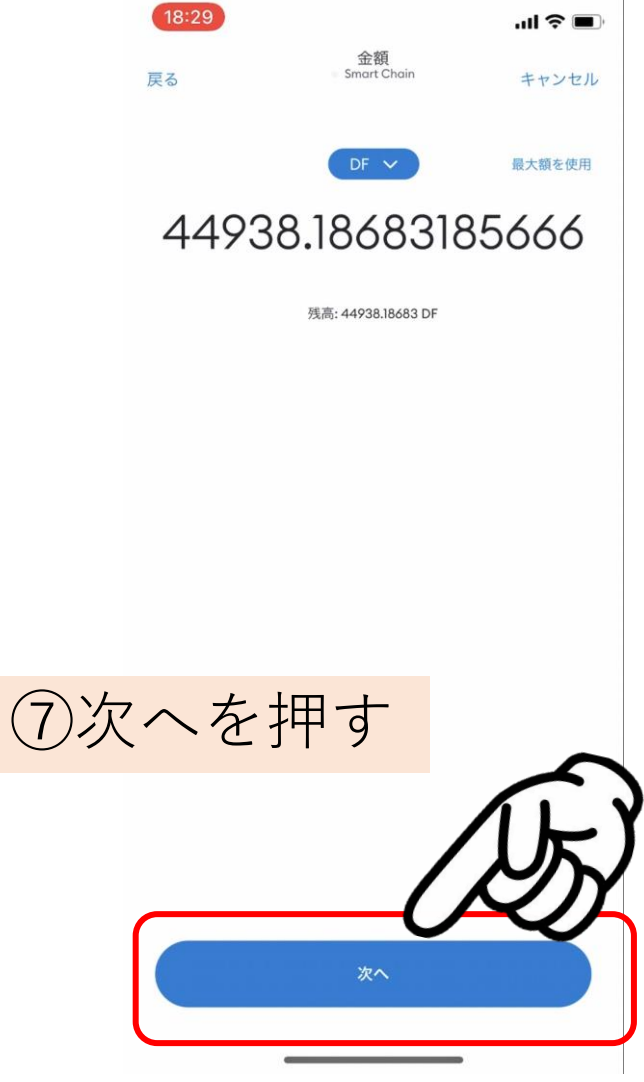

## DF→XDF交換申請方法

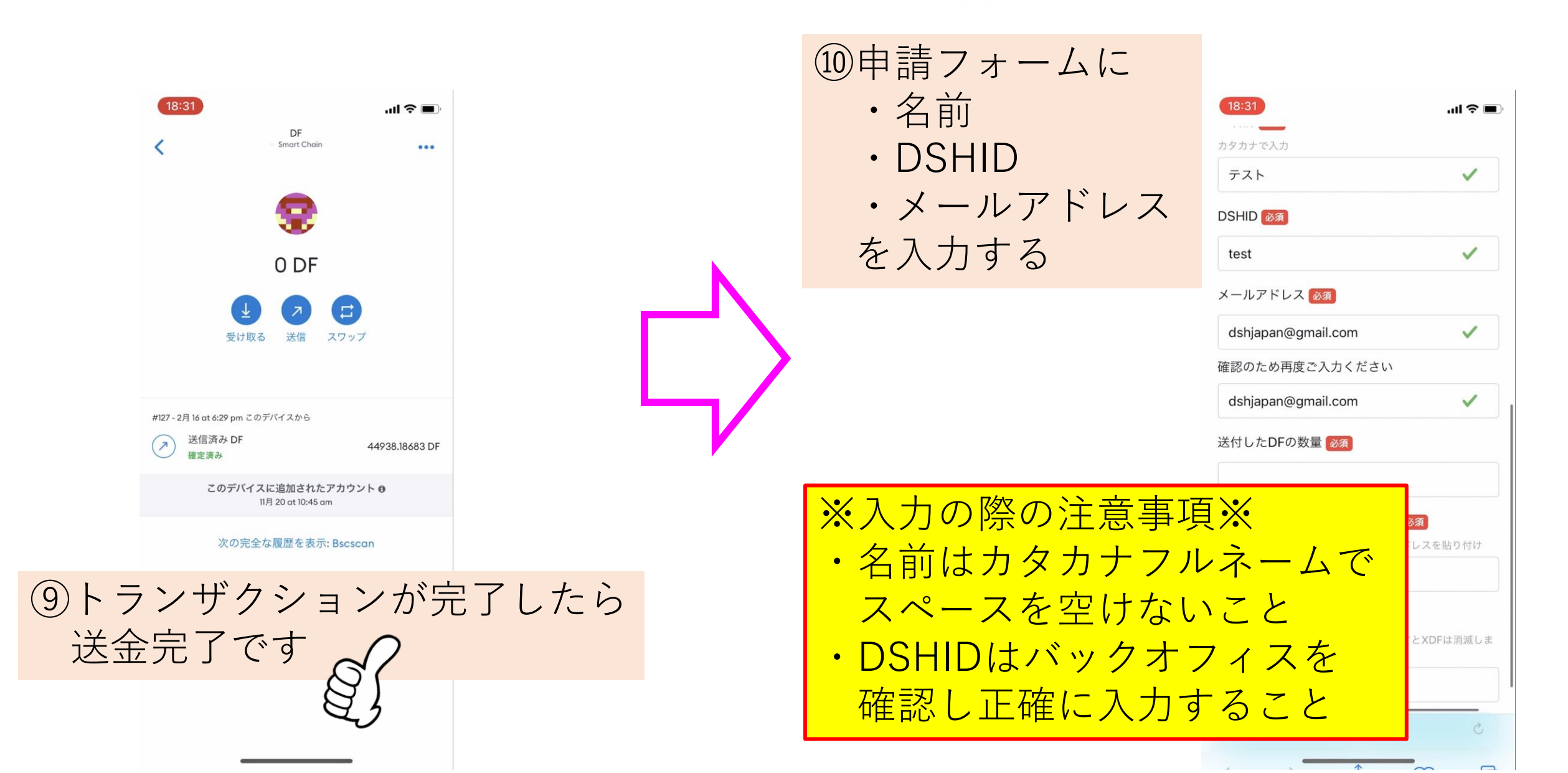

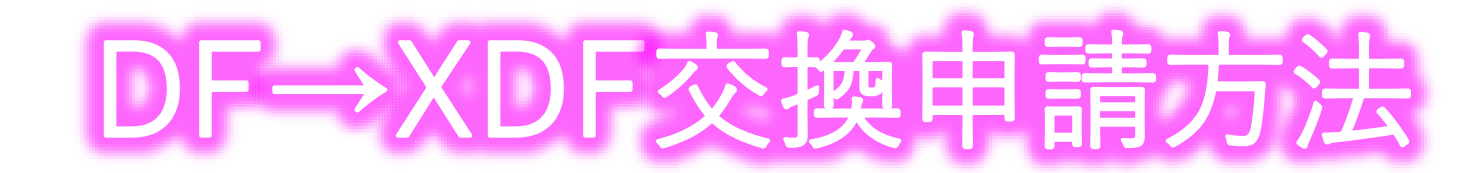

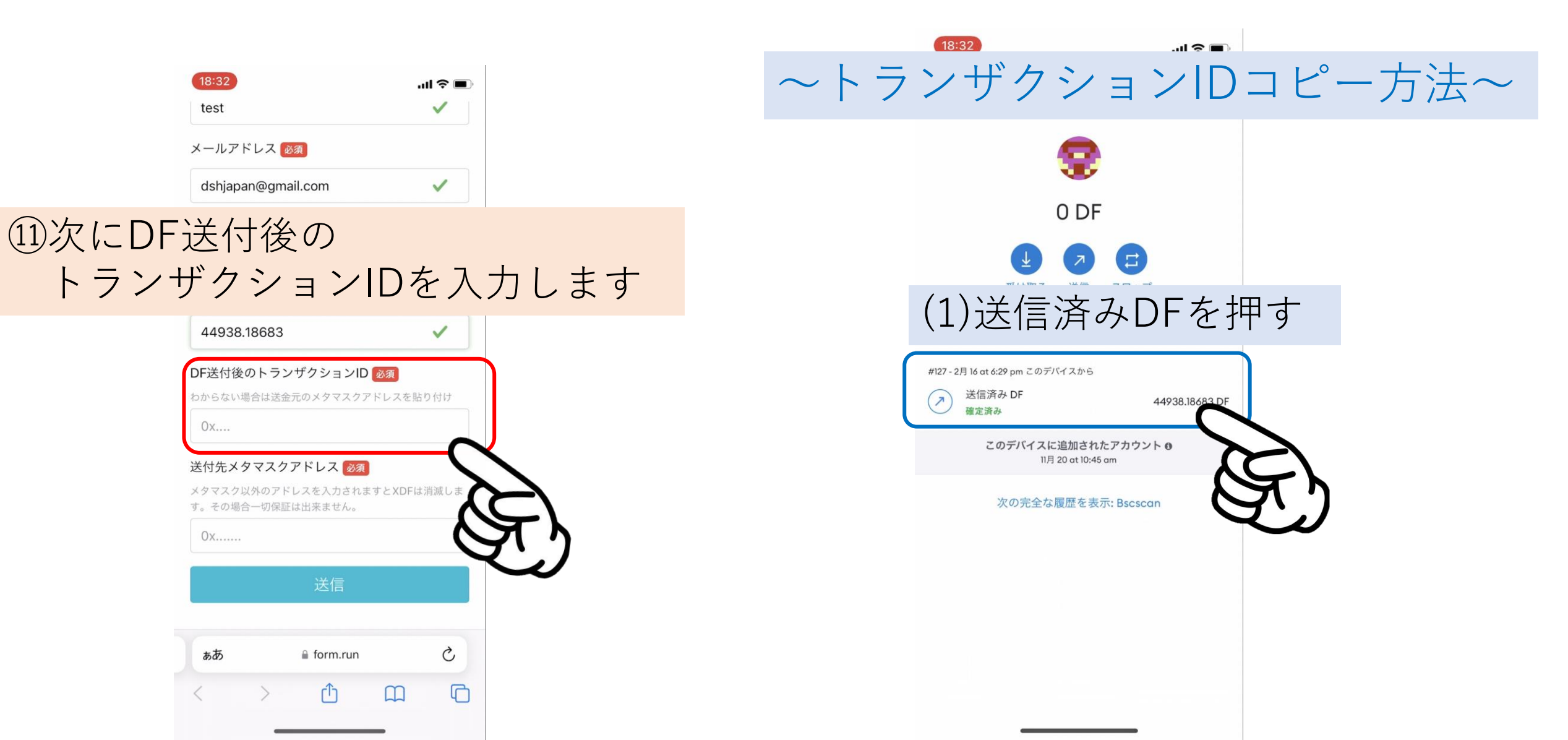

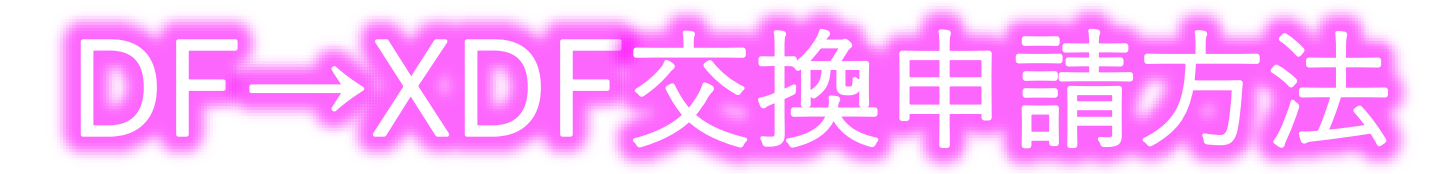

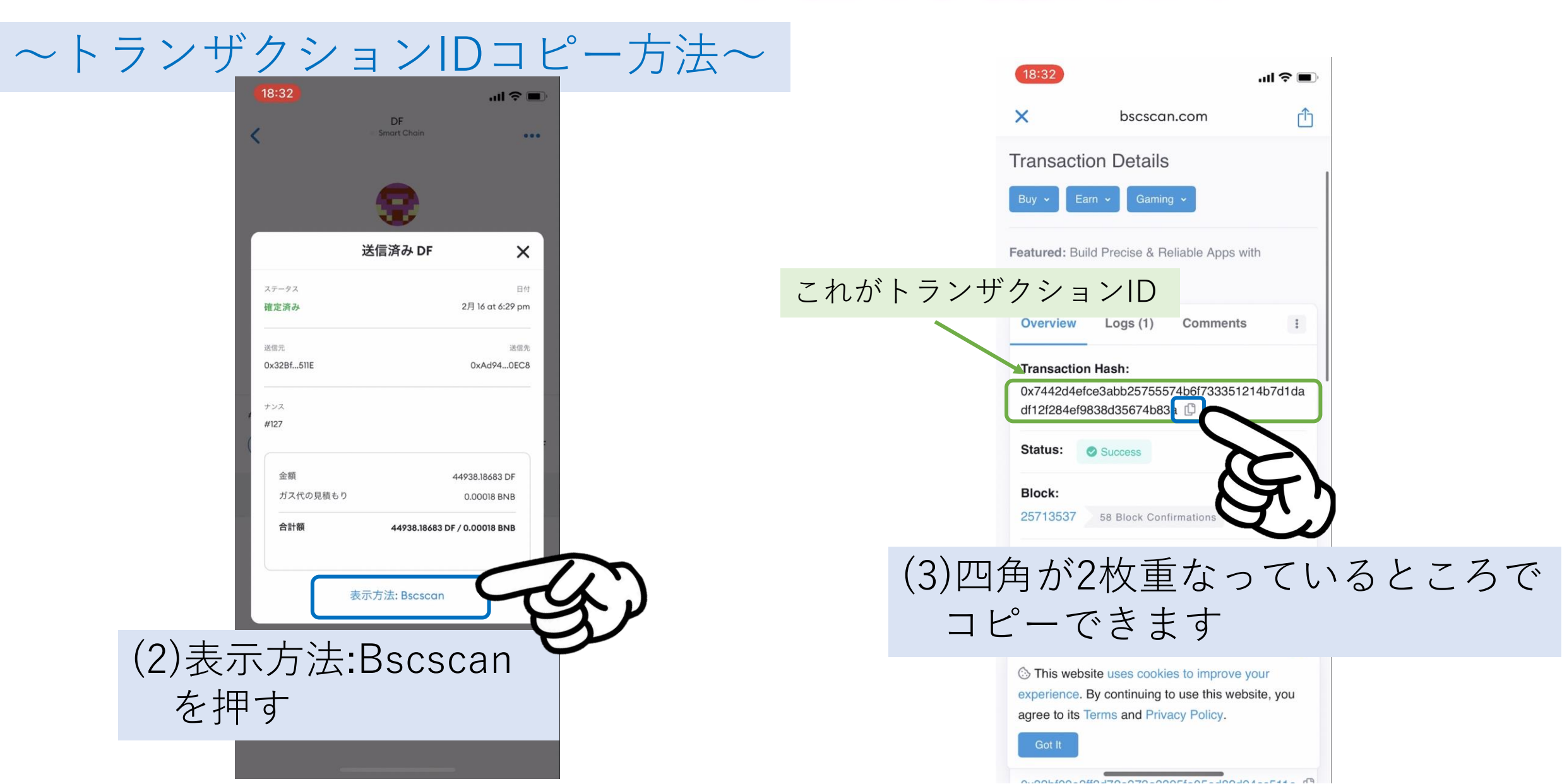

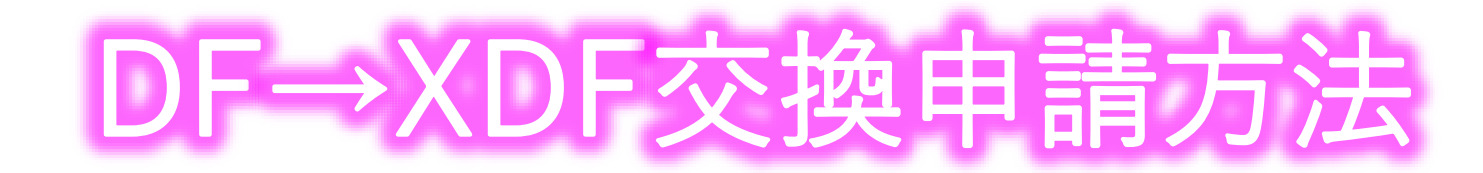

| 18<br>te                            | 8:32<br>est<br>ールアドレス 必須                                                                                                    | .ul 奈 ■)<br>✓                          | 18:32<br>test<br>メールアドレス 必須                                                                                   | ت چ اند.<br>ا                                                                                                    |
|-------------------------------------|----------------------------------------------------------------------------------------------------|----------------------------------------|----------------------------------------------------------------------------------------------------|----------------------------------------------------------------------------------------------------|
| i2コピーし<br>貼り付る                      | dshjapan@gmail.com<br>したトランザ<br>る                                                                                                    | ・<br>クションIDを                           | ③送付先メタ <sup>、</sup><br>メタマスクが<br>貼り付ける                                                                        | マスクアドレスを<br>からコピーして                                                                                                    |
| 4<br>DF<br>で<br>の<br>送付<br>メタ<br>す。 | 44938.18683<br>送付後のトランザクションID 必須<br>からない場合は送金元のメチマスケアドレスを留<br>0x7442d4efce3abb25755574b6f73:<br>付先メタマスクアドレス 必須<br>タマスク以外のアドレスを入力されますとXDFk<br>その場合一切保証は出来ません。<br>Dx<br>送信 | x <sup>1</sup> 91917<br>3. ✓<br>ti消滅しま | 44938.18683<br>DF送付後のトランザ<br>わからない場合は送金元の<br>0x7442d4efce3a<br>送付先メタマスクア<br>メタマスク以外のアドレン<br>す。その場合一切保証は<br>0x | <ul> <li>クションID 必須</li> <li>Dメタマスクアドレスを貼り付け</li> <li>bb25755574b6f733: ✓</li> <li>ドレス 必須</li> <li>スを入力されますとXDFは消滅しま<br/>出来ません。</li> </ul> |
| <i>t</i>                            | ああ 🔒 form.run<br>> 企 💭                                                                                                    | S                                      | <b>あ</b> あ<br>く >                                                                                             | form.run                                                                                                    |

## DF→XDF交換申請方法

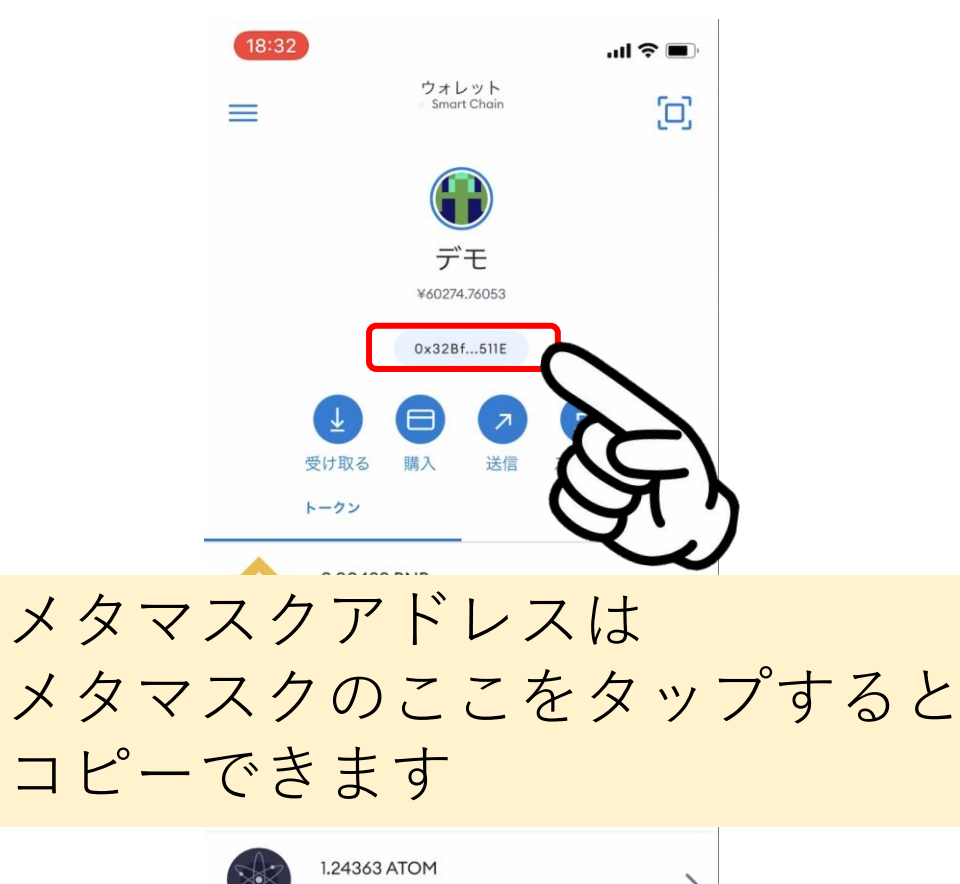

| 2 K | 1.24363 ATOM<br>¥2339.58328 | > |
|-----|-----------------------------|---|
|     | 0 LOT                       | > |
| ۲   | 0 SIM                       | > |

④送付先メタマスクアドレスに メタマスクからコピーした アドレスを貼り付ける

> ※入力の際の注意事項※
> ・メタマスク以外のアドレスは XDFが消滅します
> ・必ずご自身のメタマスクを 貼り付けること

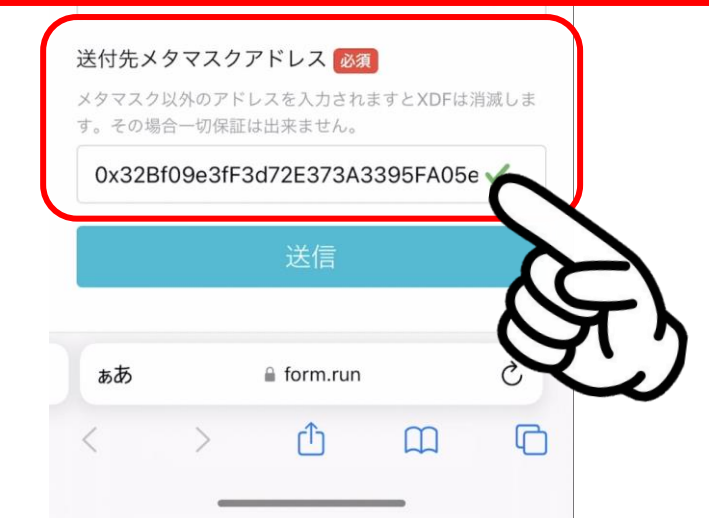

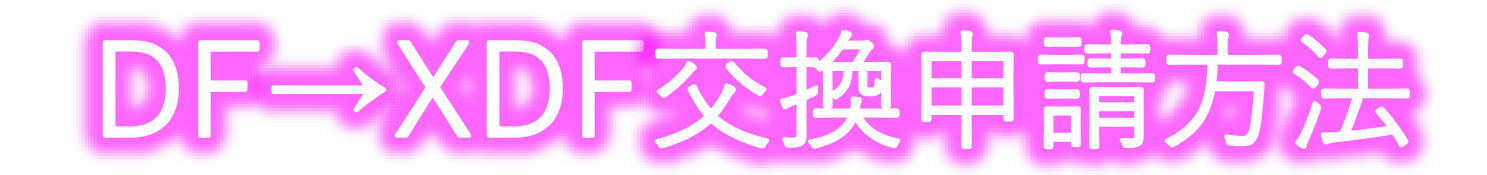

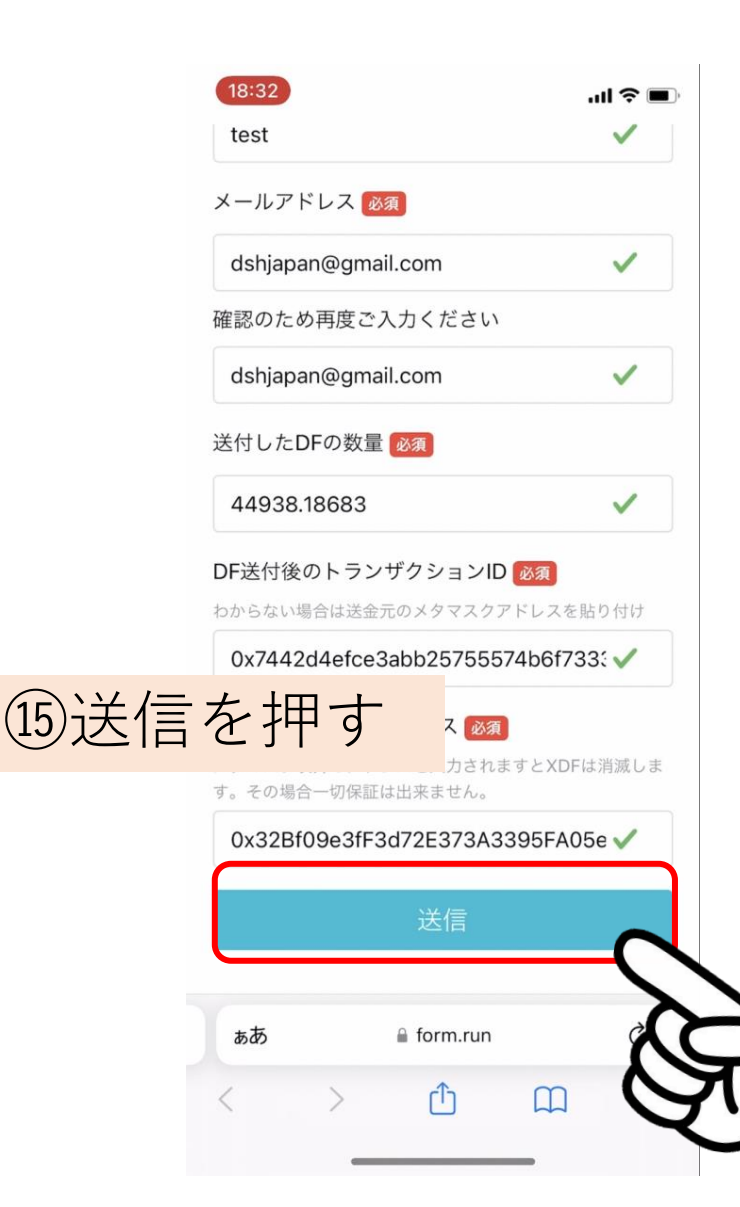

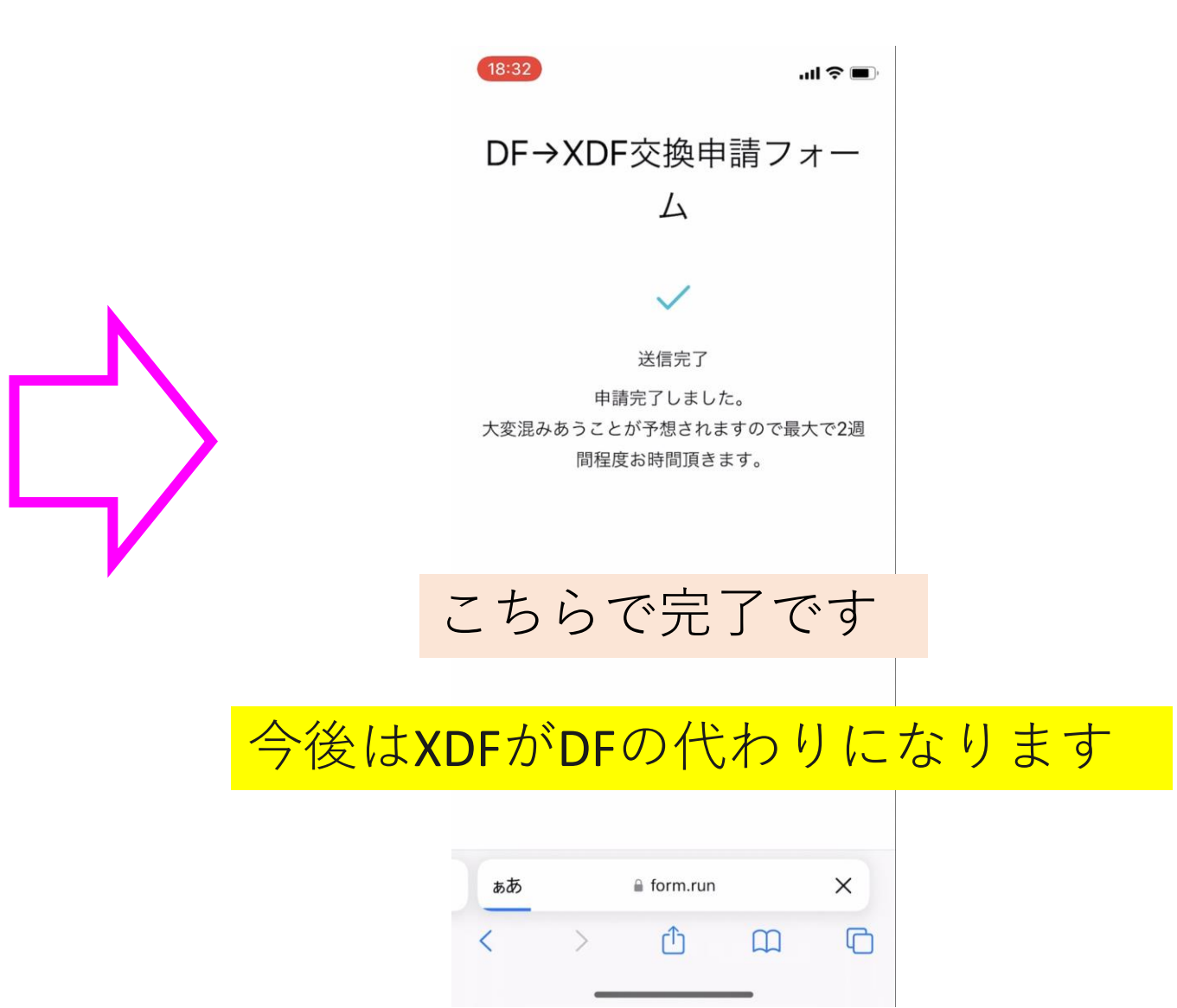